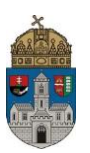

## Pénzügyi korrekciós kérvény

Pénzügyi korrekciós kérvényt a hallgató akkor adhat le, ha hibás jogcímre intézett befizetést a Neptun rendszerben, és szeretné visszaigényelni ezt az összeget.

A téves befizetés visszautalását a hallgató a kiírás évének december 31. napjáig kérheti. A hibásan befizetett összeg visszautalására csak akkor van lehetőség, ha a hallgatónak nincs tartozása, illetve ha van felrögzítve bankszámlaszáma a Neptunban!

## Az "OE-0004 - Pénzügyi korrekciós kérvény" nevű kérelem leadása a Neptun rendszeren keresztül a következőképpen történik:

- 1. A hallgató belép a Neptun rendszerbe: <u>https://neptun.uni-obuda.hu/hallgato/login.aspx</u>
- A kitölthető pénzügyi kérvényeket a Pénzügyek/Befizetés menüpontban a kiírt tétel sorának jobb oldalán található "+" ikonra, majd a "Kérvény leadása" lehetőségre kattintva lehet elérni.

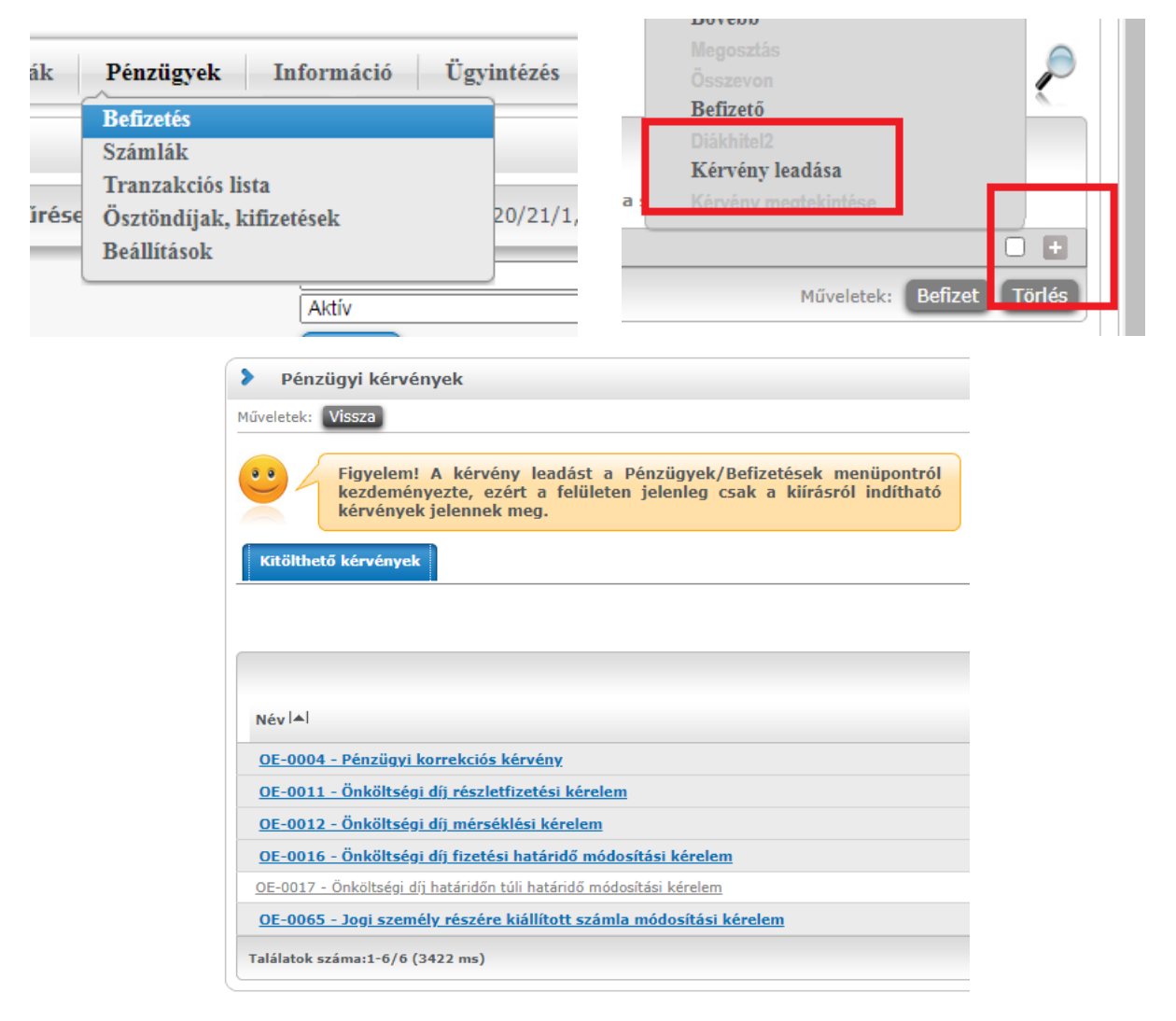

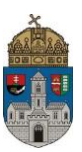

- 3. A kérvény megnyitása a kitöltéshez két módon történhet:
  - a. a kérvény nevére kattintva
  - b. a kérvény neve mellett a jobb oldalon lévő "+" ikonra kattintva, majd a kis felugró ablakban a "Kiválaszt" gombra kattintva.
- 4. A kérvényen a hallgató kitölti a kért adatokat:
  - a. Befizetés jogcíme (legördülő menüből választható),
  - b. Befizetés jogcím kódja,
  - c. Tárgynév (ha van),
  - d. Tárgykód (ha van),
  - e. Rövid indoklás.

| > OE-0004 - Pénzügyi korrekciós kérvény                                                                                                    |                                                                                                  |
|----------------------------------------------------------------------------------------------------|--------------------------------------------------------------------------------------------------|
| OSUDAI EGYETEM<br>OSUDA UNIVERSITY                                                                                                    | Neptun Egységes Tanulmányi Rendaze<br>https://neptun.uni-obuda.hu/kervenykezale                  |
|                                                                                                    | OE-0004<br>PÉNZÜGYI KORREKCIÓS KÉRVÉNY<br>Hibás jogcímre befizetés a Neptun rendszeren keresztül |
| Leadas datuma:                                                                                                    |                                                                                                  |
|                                                                                                    | A KÉRELMEZŐ SZEMÉLYES ADATAI                                                                     |
| Név:                                                                                                    |                                                                                                  |
| Oktatási azonosító:                                                                                                    |                                                                                                  |
| Neptun kód:                                                                                                    |                                                                                                  |
|                                                                                                    |                                                                                                  |
|                                                                                                    | A KÉRELMEZŐ JELENLEGI KÉPZÉSÉNEK ADATAI                                                          |
| Kar neve:                                                                                                    |                                                                                                  |
| Képzés neve:                                                                                                    |                                                                                                  |
| Képzés szintje:                                                                                                    |                                                                                                  |
| Képzés munkarendje:                                                                                                    |                                                                                                  |
| Képzés finanszírozási formája:                                                                                                    |                                                                                                  |
| Jogviszony kezdetének dátuma:                                                                                                    |                                                                                                  |
| [                                                                                                    |                                                                                                  |
| A KERELEM FARGIA<br>hallgató kezdeményezem a Neptun rendszeren keresztül, hibásan befizetésre került összeg sztornózását és visszautalását a Neptun rendszerben<br>réggériset a langisztet alangisztet hangiszte hangiszte han |                                                                                                  |
| A Neptun rendszerben szereplő<br>alapértelmezett<br>bankszámlaszámom:                                                                                                    |                                                                                                  |
| Hibás befizetés adatai:                                                                                                    |                                                                                                  |
| Befizetés jogcíme:                                                                                                    | Válasszon a listábó 👻                                                                            |
| Befizetés pénzügyi kódja:                                                                                                    |                                                                                                  |
| Számla sorszáma:                                                                                                    |                                                                                                  |
| Összeg:                                                                                                    |                                                                                                  |
| Befizetés időpontja:                                                                                                    |                                                                                                  |
| Tárgynév:                                                                                                    |                                                                                                  |
| Tárgykód:                                                                                                    |                                                                                                  |
| Rövid indoklás:                                                                                                    |                                                                                                  |
| Büntetőjogi felelősségem tudatában kijelentem, hogy adataim a valóságnak megfelelnek.                                                                                                    |                                                                                                  |

Előző Következő Kérvény leadása Kitöltés felfüggesztése Dokumentumok hozzárendelése Vissza

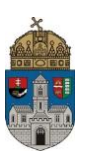

- 5. Kitöltés után a kérvénysablon alján található "Következő" gombra kell kattintani, ezután egy A/4-es méretű Előnézet oldal jelenik meg, ahol a hallgató a leadás előtt ellenőrizni tudja az adatokat.
- 6. Ezután **a kérvény tényleges leadása** az Előnézet oldal alján található "Kérvény leadása" gomb megnyomásával történik.

**Figyelem! Ha a kitöltést és ellenőrzést követően a hallgató nem kattint a "Kérvény leadása" gombra és kilép az oldalról, akkor a kérvény leadása nem történik meg!** Ebben az esetben a kérvény "Kitöltés alatt" státuszban marad, és nem kerül továbbításra a hallgató Tanulmányi Ügyintézőjéhez. A kérvény kitöltése folytatható és befejezhető, illetve újrakezdhető, ha a hallgató az "Ügyintézés/Kérvények" menüpontban újra megnyitja a kitölteni kívánt kérvényt.

- A leadott kérvényeket az Ügyintézés/Kérvények menüpontban a Leadott kérvények fülön lehet megtekinteni, itt ellenőrizhető, hogy a kérvény leadása sikeres volt-e.
  Ezen a fülön a hallgató láthatja a leadott kérvénye
  - nevét
  - azonosítóját,
  - a leadás dátumát,
  - a kérvény státuszát,
  - az ügyintézőt,
  - a döntés indokát.
- 8. A Neptun rendszeren keresztül leadott kérvény a hallgató Tanulmányi Ügyintézőjéhez kerül, aki a kérvénnyel kapcsolatos további teendőket elvégzi.
- Ha a hallgató kérvényéről döntés született, akkor a kérvény státuszának változásáról a hallgató automatikus rendszerüzenetben értesítést fog kapni a Neptunban.

Budapest, 2022. február

Neptun Iroda Óbudai Egyetem